## Message delivery system [Ocrenger]

## **Family Safety Registration Guide** User=Person who belong the organization that are under contract Ocrenger.

Family=User's family

| [Registration(1)]                                                                                                    | How to register                                                                                                    | r family themselves                                                                                                    |
|----------------------------------------------------------------------------------------------------|----------------------------------------------------------------------------------------------------|----------------------------------------------------------------------------------------------------|
| 1. Read the barcoo<br>an e-mail to 「fs                                                                                                    | de, or send<br>@pasmail.jp].                                                                                                    | 850<br>1931-9<br>19493                                                                                                    |
| Subject and body is no<br>If the mail text can no<br>not to enter character<br>Please send from your<br>others.                                                      | ot required.<br>ot be sent<br>s, please send by one ch<br>r equipment. You can no                                                              | fs@pasmail.jp<br>haracter type "A".<br>t register from the mail of                                                                  |
| 2. An e-mail will b<br>within 5 minute<br>Click the URL of<br>Please connect                                                                                         | e sent back<br>s.<br>The mail text,<br>to the Internet.                                                                                        | オクレンジャー「家族の安否確認」<br>登録サイトへようこそ。<br>以下のアドレスを選択して<br>受信登録を行ってください。<br>https://@@@@@@@@@@@@@@@@@@@@                                    |
| %If 5 minutes after it is not mail reply, please confirm [If there is no reply]<br>below and register again from No.1 by changing the "Spam mail setting".           |                                                                                                    |                                                                                                    |
| 3. Enter the ID wh<br>in Easy Setting<br>sheet), and nan<br>used between fa<br>[Registration].                                                                       | hich is indicated<br>Guide(separate<br>e or nickname<br>amily. And press                                                                       | <complex-block></complex-block>                                                                                                    |
| 4. It is a complete completion mail                                                                                                    | registration<br>I you receive.                                                                                                    | <ul> <li>連楽おく朝様</li> <li>オクレンジャー家族の安否確認に</li> <li>登録しました。</li> <li>下記URLをブックマーク登録してださい。</li> <li>https://@@@@@@@@@@@@@@</li> </ul>  |
| <ul> <li>This mail contains the<br/>Please protect this ma</li> <li>If 5 minutes after it is<br/>below and register ag</li> <li>Confirmation of registric</li> </ul> | URL for connecting to th<br>ail or Bookmark register to<br>not mail reply, please cc<br>ain from No.1 by changin<br>ration e-mail will be sent | he Family Safety Screen.<br>the screen.<br>onfirm [If there is no reply]<br>ing the "Spam mail setting".<br>to the family and user. |
| [If there is no reply]                                                                                                    |                                                                                                    |                                                                                                    |
| Please set of "Spam mail<br>%Please set the "Spam n<br>which e-mail is not de<br>Please add "pasm                                                                    | setting" in order to ree<br>nail setting" because th<br>livered.<br>ail.jp" to receive                                                         | ceive mail.<br>here is a case in<br>e permission list of                                                                            |

## "Spam mail setting". Please cancel the URL with mail rejection setting.

Please check the detailed method from WEB site. https://www.ocrenger.jp/support/support\_mail.php Registering family safety is ... ②Safety check message will be sent to user and user's family from organization simultaneously. ②User can send safety check message to user's family.

"
You can register e-mail address up to 10 per one user.

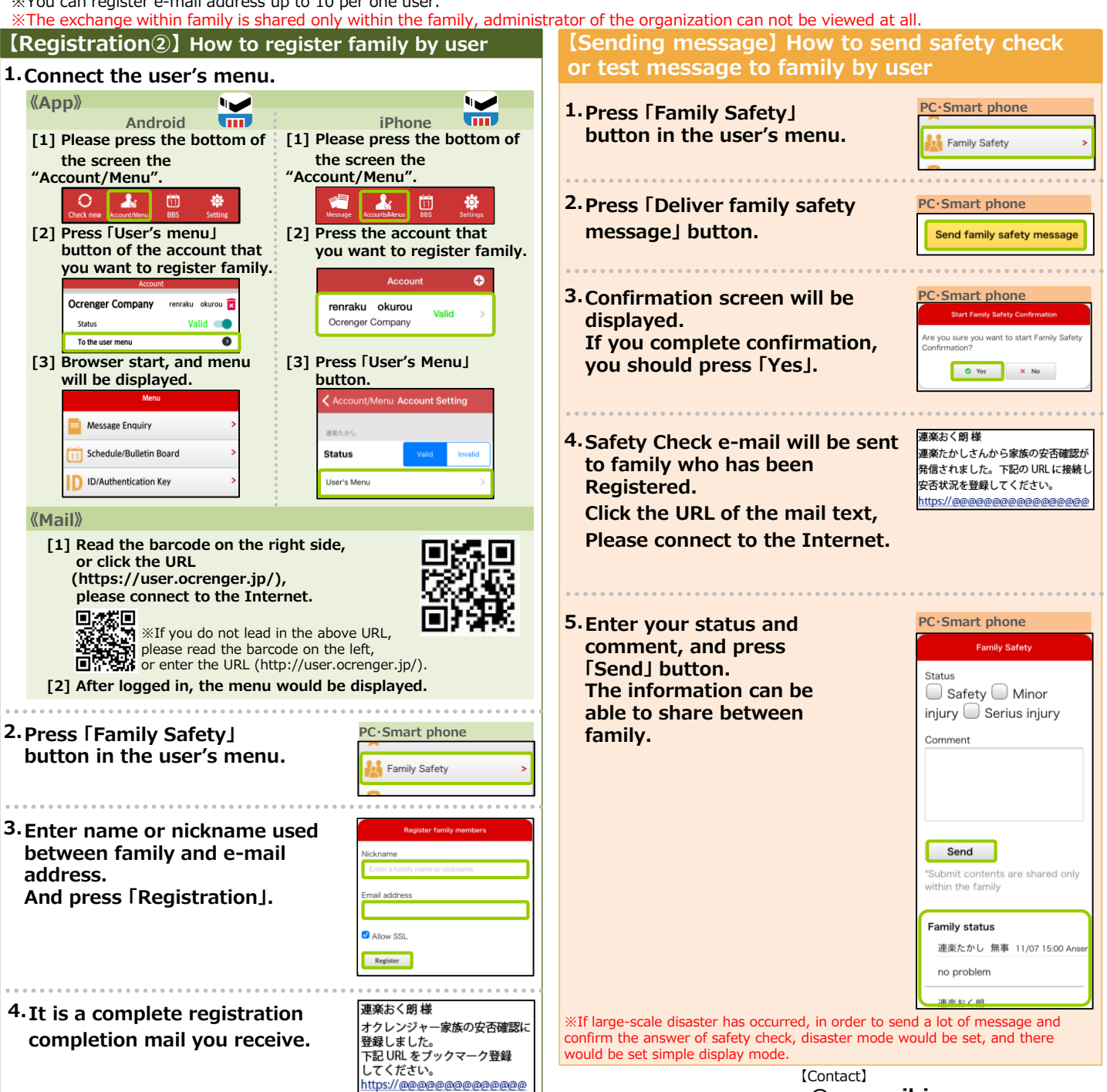

Ocrenger Hepl Desk **OCRENGER @pasmail.jp** (Weekday 9:00~17:00)